#### 说明设置方法

云管系统为V5.3.0之前版本,请参考会员组说明: https://www.apayun.com/doc/217.html

### 说明

- 用户可根据需要选择开通不同的会员组,开通方式有"付费开通"与"充值开通"两种方式;新 注册用户默认为普通会员组;
- •开通会员组后,支持会员自购折扣优惠,也可支持会员自定义分销推广,获得返佣;

会员开通会员组后,可自定义设置推广折扣,推广折扣不得低于产品购买价,如低于产品购买价
 则推广购买取当前产品新购折扣,且不产生返佣;

 会员组折扣可设置不同会员组下产品以及产品下线路折扣,亦可将产品下线路进行编组统一线路 折扣设置;

• 域名会员价可设置不同域名后缀在不同会员组下的注册、续费、转入、赎回的费用;

- CPS分销设置,为分销产品是否支持续费以及升级设置;如产品不支持续费升级可选择不开启, 默认为关闭;
- 分销管理,为会员开通会员组后分销推广明细;
- 使用前请添加管理员相应权限: 权限管理;

#### 后台设置方法

#### 1. 开启会员组功能

#### 位置:【系统】-【全局设置】-【会员】-【会员组】

会员组折扣价: 当会员组折扣价为隐藏时, 会员在购买、续费、升级时, 支付价格 = 原价x 会员组折扣, 不会显示原价。

收起 ∧

会员组

| 会员组:    | ● 开启   | ○ 关闭 ?   |
|---------|--------|----------|
| 会员组折扣时: | ● 显示原价 | ○ 隐藏原价 ⑦ |

#### 2. 添加会员组

位置:【会员】-【会员组管理】-【添加/修改会员组】

自定义填写会员组名称以及排序等;

用户自助开通和升级:会员组下所有会员,是否支持使用会员组折扣以及分销功能;

会员组支持CPS分销推广:会员组下所有会员,是否享有产品购买折扣不支持分销功能;

开通方式: 会员组开通方式有"付费开通""预存开通"两种方式;

[1]"付费开通" 是由会员一次性支付金额后直接自助开通;

[2]"**预存开通**" 是会员账户余额满足当前预存开通价格后可直接开通,注意:预存价格开通不扣取任何费用;

☆ 首页 / 会员 / 会员管理 / 会员组管理 / 添加会员分组

#### ← 添加会员分组

| * 分組名称:                                                       |                                                        |                      | 0      |
|---------------------------------------------------------------|--------------------------------------------------------|----------------------|--------|
| 描述:                                                           |                                                        |                      | 0      |
| - 状态:                                                         | <ul> <li>正常</li> </ul>                                 | ● 禁用 ⑦               |        |
| * 等级推序:                                                       | 注:必须为非0的整数,越大等级                                        | ⑦<br>秋越高,新注册会员默认等级为1 |        |
| * 用户自助开通和升级:                                                  | <ul><li>● 是</li></ul>                                  | ) 香?                 |        |
| * 会员组支持CPS分销推广:                                               | • 是                                                    | ) 香 <b>⑦</b>         |        |
|                                                               |                                                        |                      |        |
| * 开通方式:                                                       | ✔ 付费开通                                                 | < 预存开通 ⑦             |        |
| * 开通方式:<br>* 开通价格:                                            | ✓ 付费开通 0.00                                            | ✓ 预存开通 ⑦             | 0      |
| - 开通方式:<br>- 开通价格:<br>- 预存金额:                                 | <ul> <li>✓ 付裁开通</li> <li>0.00</li> <li>0.00</li> </ul> | 2 预符开通 ⑦             | @<br>@ |
| - 开通方式:<br>- 开通价格:<br>- 预存金额:                                 | <ul> <li>✓ 付魏开通</li> <li>0.00</li> <li>0.00</li> </ul> | 2 预存开通 ⑦             | 0      |
| <ul> <li>・ 开通方式:</li> <li>・ 开通价格:</li> <li>・ 预存全额:</li> </ul> | <ul> <li>✓ 付調开通</li> <li>0.00</li> <li>0.00</li> </ul> | 2 药存开通 ⑦             | 0      |
| <ul> <li>・开通方式:</li> <li>・ 开通介格:</li> <li>・ 預存全额:</li> </ul>  | <ul> <li>✓ 付魏开通</li> <li>0.00</li> <li>0.00</li> </ul> | 2 预存开通 ⑦             | 0      |

## 3. 会员折扣

☆ 首页 / 会员 / 会员管理 / 会员组管理 / 会员组新扣

位置:【会员】-【会员组管理】-【会员组折扣】

可选择【修改】自定义设置所属会员组产品折扣;

| 黑金会员      | 测试相2                                                                |                                                                                                    |                                                                                                    |                                                                                                    |                                                                                                    |                                                                                                    |
|-----------|---------------------------------------------------------------------|----------------------------------------------------------------------------------------------------|----------------------------------------------------------------------------------------------------|----------------------------------------------------------------------------------------------------|----------------------------------------------------------------------------------------------------|----------------------------------------------------------------------------------------------------|
| 黑金会员      | 测试相2                                                                |                                                                                                    |                                                                                                    |                                                                                                    |                                                                                                    |                                                                                                    |
|           |                                                                     |                                                                                                    | 原CPS分销组                                                                                                    | 8                                                                                                    | 10-4                                                                                                    |                                                                                                    |
| 续费 升级     | 购买 续费 升                                                             | ·级 购买                                                                                                    | 续费                                                                                                    | 升级                                                                                                    | 状态                                                                                                    | 掻                                                                                                    |
| 0.85 0.80 | 1 1                                                                 | 1 0.8                                                                                                    | 0.8                                                                                                    | 0.8                                                                                                    | 正常                                                                                                    | 19                                                                                                    |
| 1.00 1.00 | 1 1                                                                 | 1 0.9                                                                                                    | 0.85                                                                                                    | 0.9                                                                                                    | 正常                                                                                                    | 修                                                                                                    |
| 1.00 1.00 | 1 1                                                                 | 1 1                                                                                                    | 1                                                                                                    | 1                                                                                                    | 正常                                                                                                    | 修                                                                                                    |
| 1.00 1.00 | 1 1                                                                 | 1 1                                                                                                    | 1                                                                                                    | 1                                                                                                    | 正常                                                                                                    | 悙                                                                                                    |
| 1.00 1.00 | 1 1                                                                 | 1 1                                                                                                    | 1                                                                                                    | 1                                                                                                    | 正常                                                                                                    | 19                                                                                                    |
|           | 1 -                                                                 | - 1                                                                                                    | -                                                                                                    |                                                                                                    | 正常                                                                                                    | 19                                                                                                    |
|           | 1.00         1.00           1.00         1.00           -         - | 1.00         1.00         1         1           1.00         1.00         1         1           -         -         1         - | 1.00         1.00         1         1         1           1.00         1.00         1         1         1         1           1.00         1.00         1         1         1         1           1.00         1.00         1         1         1         1           1.00         1.00         1         1         1         1 | 1.00         1.00         1         1         1         1           1.00         1.00         1         1         1         1         1           1.00         1.00         1         1         1         1         1         1             1 | 1.00         1.00         1         1         1         1         1           1.00         1.00         1         1         1         1         1         1           1.00         1.00         1         1         1         1         1         1           1.00         1.00         1         1         1         1         1         1 | 1.00         1.00         1         1         1         1         1         1         1         1         1         1         1         1         1         1         1         1         1         1         1         1         1         1         1         1         1         1         1         1         1         1         1         1         1         1         1         1         1         1         1         1         1         1         1         1         1         1         1         1         1         1         1         1         1         1         1         1         1         1         1         1         1         1         1         1         1         1         1         1         1         1         1         1         1         1         1         1         1         1         1         1         1         1         1         1         1         1         1         1         1         1         1         1         1         1         1         1         1         1         1         1         1         1         1         1         1 </td |

1. 合规组所扣:可根据不同产品、线器设置不同的【会质组】折扣: 新增的会质组所扣就从力1. 请及时设置折扣; 2.添加线器组: 在产品下图理 (单个或者多个) 线器添加或【线器组】, 且设置各【会员组】折扣; 3.折扣计算: 单级配置【线器组】折扣目状态为开启时取【线器组】折扣,反之则取产品的统一折扣;

4.证书设置:证书仅可设置购买折扣。

## 4. 线路组设置

| 且折扣                     | 添加线路                  |                                       |                                       |                     | ×  |     |         |     |       |          |
|-------------------------|-----------------------|---------------------------------------|---------------------------------------|---------------------|----|-----|---------|-----|-------|----------|
|                         |                       |                                       |                                       |                     | -  |     |         |     |       |          |
|                         | ① 注意: 如               | 1果所法线路已在其他线路组中,保存后则源                  | <b>吴线路组中该线路会被移除,会属于新线路组。</b>          | A                   |    |     |         |     |       |          |
| 会员组会员组折扣                | 城名会员价                 |                                       |                                       |                     |    |     |         |     |       |          |
|                         | * 线路组名科               | R:                                    |                                       |                     |    |     |         |     |       |          |
| 会员组                     | * 授权线路                | 1: 🗌 📄 测试毛里求斯北部山区-                    | -BGP城 目自定义测试3区                        | hyper测试 (zidingyi)  |    |     | 原CPS分销组 |     | 12.00 | 1月/年     |
| 产品                      | 购买                    | 自自定义同步                                | 自 线路自定义2                              | 目西北单线               | 升级 | 购买  | 续费      | 升级  | 17.33 | 39461144 |
|                         | 1.00                  | 目<br>共享ip                             | 目 自用-华中测试                             | ■ hyper-v测试线路       | 1  | 0.8 | 0.8     | 0.8 |       | (4-2)7   |
| 24.0K79 BR              | 1.00                  | ■ VM线路                                | kvm—区                                 | 島 中国广州              |    | 0.0 | 0.0     | 0.0 | 11-45 | - Proc   |
| ▶ 虚拟主机                  | 1                     | 😫 Hong Kong Zone 11                   | 中国内蒙 (zidingyi)                       | <mark>岛</mark> 东北2区 | 1  | 0.9 | 0.85    | 0.9 | 正常    | 修改       |
| ▶ 服务器托管                 | 1.00                  | 🔒 香港一区                                | Se港国际 (zidingyi)                      | <mark>岛</mark> 华北多线 | 1  | 1   | 1       | 1   | 正常    | 修改       |
|                         |                       | ───────────────────────────────────── | — — — — — — — — — — — — — — — — — — — | 东北多线 (zidingyi)     | 1  | 1   | 1       | 1   |       | 18.37    |
| * 100.222.082.00095.00M |                       | 8 香港二区                                | <mark>島</mark> 华南2区                   | <mark>島</mark> 华南多线 |    | -   |         | 1   |       | TPICK    |
| ▶ 负载均衡                  | 1.00                  | <mark>鳥</mark> 曼谷                     | 島孟买                                   | <mark>島</mark> 首尔   | 1  | 1   | 1       | 1   | 正常    | 修改       |
| SSL证书                   | 1.00                  | 局新加坡                                  | 島东京                                   | <mark>島</mark> 法兰克福 |    | 1   |         |     | 正常    | 惨改       |
|                         |                       | <mark>島</mark> 蔥斯科                    | 島弗吉尼亚                                 | <mark>島</mark> 硅谷   |    |     |         |     |       |          |
|                         |                       | 🔤 多伦多                                 | 📃 🔲 紅点測試服务器 (国际线路)                    | 国新版hyper            |    |     |         |     |       |          |
| 使用说明:                   |                       |                                       |                                       |                     |    |     |         |     |       |          |
| 1.会员组折扣:可根据不同产品、        | 线路设置不同的               |                                       |                                       | 原本设置 取当             |    |     |         |     |       |          |
| 2.添加线路组:在产品下选择(单        | <sup>也</sup> 个或者多个) # |                                       |                                       | 0013 0024 -0019     |    |     |         |     |       |          |

可选择授权线路,进行线路编组,设置线路组名称,保存设置后,设置该线路组折扣;

合 首页 / 会员 / 会员管理 / 会员组管理 / **会员组折扣** 

会员组折扣

| 会员组会员组新知知 | 洺会员价 | 分销管] | 匣 CPS | 分销配置 |      |      |      |        |      |      |      |      |    |      |    |     |         |     |    |         |
|-----------|------|------|-------|------|------|------|------|--------|------|------|------|------|----|------|----|-----|---------|-----|----|---------|
| 会员组       |      | 普通会员 |       |      | 白银会员 |      | 请勿   | 修改会员产品 | 浙扣   |      | 黑金会员 |      |    | 测试组2 |    |     | 原CPS分销组 | I   |    |         |
| 产品        | 购买   | 续费   | 升级    | 购买   | 续费   | 升级   | 购买   | 续费     | 升级   | 购买   | 续费   | 升级   | 购买 | 续费   | 升级 | 购买  | 续费      | 升级  | 状态 | 攝作      |
| ▶ 云服务器    | 1.00 | 1.00 | 1.00  | 1    | 1    | 1.00 | 0.98 | 0.95   | 0.86 | 0.80 | 0.85 | 0.80 | 1  | 1    | 1  | 0.8 | 0.8     | 0.8 | 正常 | 保存   取消 |
| ▶ 虚拟主机    | 1    | 1.00 | 1.00  | 0.96 | 1    | 1    | 0.98 | 0.9    | 0.88 | 1.00 | 1.00 | 1.00 | 1  | 1    | 1  | 0.9 | 0.85    | 0.9 | 正常 | 修改      |
| ▶ 服务器托管   | 1.00 | 1.00 | 1.00  | 1    | 1    | 1    | 0.88 | 0.85   | 0.9  | 1.00 | 1.00 | 1.00 | 1  | 1    | 1  | 1   | 1       | 1   | 正常 | 修改      |
| ▶ 裸金属服务器  | 1    | 0.95 | 0.9   | 1.00 | 1.00 | 1.00 | 0.78 | 0.82   | 0.9  | 1.00 | 1.00 | 1.00 | 1  | 1    | 1  | 1   | 1       | 1   | 正常 | 修改      |
| ▶ 负载均衡    | 1.00 | 1.00 | 1.00  | 1.00 | 1.00 | 1.00 | 0.98 | 0.9    | 0.8  | 1.00 | 1.00 | 1.00 | 1  | 1    | 1  | 1   | 1       | 1   | 正常 | 修改      |
| SSL证书     | 1.00 |      | -     | 1.00 | -    | -    | 0.85 |        |      | 1.00 |      | -    | 1  |      |    | 1   | -       |     | 正常 | 修改      |

保存线路组后,需对该线路组进行折扣设置,如未设置保存或者取消,则该线路组创建失败;

在产品下选择(单个或者多个)线路添加成【线路组】,且设置各【会员组】折扣;

单独配置【线路组】折扣且状态为开启时取【线路组】折扣,反之则取产品的统一折扣;

#### 5. 域名会员价

位置:【会员】-【会员管理】-【域名会员价】

域名会员价可设置不同域名后缀在不同会员组下的注册、续费、转入、赎回的费用;

☆ 首页 / 会员 / 会员管理 / 会员组管理 / 会员组折扣

#### 会员组折扣

| 会员组 会员组折扣    | 成名会员价  | 分销管理   | 里 CPS  | 分销配置    |        |        |            |         |        |        |        |         |        |        |        |         |        |        |   |       |
|--------------|--------|--------|--------|---------|--------|--------|------------|---------|--------|--------|--------|---------|--------|--------|--------|---------|--------|--------|---|-------|
| 域名后缀 > 搜索关键词 |        |        | ž      | 銄       |        |        |            |         |        |        |        |         |        |        |        |         |        |        |   |       |
| 会员组          | 普通     | 会员     |        | 白银会员    |        |        | 请勿惨改会员产品折扣 |         |        | 黑金会员   |        |         |        | 测试组2   |        |         |        |        |   |       |
| 域名后缀         | 注册     | 续费     | 转入     | 赎回      | 注册     | 续费     | 转入         | 赎回      | 注册     | 续费     | 转入     | 赎回      | 注册     | 续费     | 转入     | 赎回      | 注册     | 续费     |   | 3篇1°F |
| .cn          | 30.00  | 40.00  | 40.00  | 1200.00 | 20.00  | 30.00  | 30.00      | 1100.00 | 30.00  | 40.00  | 40.00  | 1200.00 | 30.00  | 40.00  | 40.00  | 1200.00 | 30.00  | 40.00  | ł | 修改    |
| ▶ .top       | 15.00  | 50.00  | 50.00  | 50.00   | 15.00  | 50.00  | 50.00      | 50.00   | 15.00  | 50.00  | 50.00  | 50.00   | 15.00  | 50.00  | 50.00  | 50.00   | 15.00  | 50.00  | 1 | 修改    |
| .com         | 50.00  | 63.00  | 63.00  | 1200.00 | 50.00  | 63.00  | 63.00      | 1200.00 | 50.00  | 63.00  | 63.00  | 1200.00 | 50.00  | 63.00  | 63.00  | 1200.00 | 50.00  | 63.00  | e | 修改    |
| 公司           | 180.00 | 320.00 | 320.00 | 1200.00 | 180.00 | 320.00 | 320.00     | 1200.00 | 180.00 | 320.00 | 320.00 | 1200.00 | 180.00 | 320.00 | 320.00 | 1200.00 | 180.00 | 320.00 | 3 | 修改    |
| .biz         | 100.00 | 100.00 | 100.00 | 1200.00 | 100.00 | 100.00 | 100.00     | 1200.00 | 100.00 | 100.00 | 100.00 | 1200.00 | 100.00 | 100.00 | 100.00 | 1200.00 | 100.00 | 100.00 | 1 | 修改    |
| .info        | 100.00 | 100.00 | 100.00 | 1200.00 | 100.00 | 100.00 | 100.00     | 1200.00 | 100.00 | 100.00 | 100.00 | 1200.00 | 100.00 | 100.00 | 100.00 | 1200.00 | 100.00 | 100.00 | 1 | 修改    |
| .cc          | 0.00   | 0.00   | 0.00   | 0.00    | 0.00   | 0.00   | 0.00       | 0.00    | 0.00   | 0.00   | 0.00   | 0.00    | 0.00   | 0.00   | 0.00   | 0.00    | 0.00   | 0.00   |   | 修改    |
| .mobi        | 100.00 | 150.00 | 150.00 | 1200.00 | 100.00 | 150.00 | 150.00     | 1200.00 | 100.00 | 150.00 | 150.00 | 1200.00 | 100.00 | 150.00 | 150.00 | 1200.00 | 100.00 | 150.00 | 1 | 修改    |
| .tv          | 0.00   | 0.00   | 0.00   | 0.00    | 0.00   | 0.00   | 0.00       | 0.00    | 0.00   | 0.00   | 0.00   | 0.00    | 0.00   | 0.00   | 0.00   | 0.00    | 0.00   | 0.00   |   | 修改    |
| .net         | 75.00  | 75.00  | 75.00  | 1200.00 | 75.00  | 75.00  | 75.00      | 1200.00 | 75.00  | 75.00  | 75.00  | 1200.00 | 75.00  | 75.00  | 75.00  | 1200.00 | 75.00  | 75.00  | : | 修改    |

可选择【修改】设置域名后缀所属会员组费用;

#### 6.CPS分销管理

位置:【会员】 -【会员管理] - ]CPS分销管理】

设置CPS分销产品是否支持续费升级,如不支持可选择不开启;

| 前  |             | 会员         | 财务        |    | 业务   | 生产     |   | 服务 | 备案       | 站务 | 系统 |           | 输入功能关键字进行搜索 | Q | â   | 2    | ?  |
|----|-------------|------------|-----------|----|------|--------|---|----|----------|----|----|-----------|-------------|---|-----|------|----|
| ŝ  | 首页 / 会员 / : | 会员管理 / 会员約 | 目管理 / 分销管 | 理  |      |        |   |    |          |    |    |           |             |   |     |      |    |
| 分错 | 肖管理         |            |           |    |      |        |   |    |          |    |    |           |             |   |     |      |    |
|    |             |            |           |    |      |        |   |    |          |    |    |           |             |   |     |      |    |
|    | 会员组         | 会员组折扣      | 域名会       | 员价 | 分销管理 | CPS分销配 | 置 |    |          |    |    |           |             |   |     |      |    |
|    |             |            | CPS分销产品类  | 吃别 |      |        |   | CF | PS分销支持新购 |    |    | CPS分销支持续费 |             |   | CPS | 分销支持 | 新级 |
|    |             |            | 云服务器      |    |      |        |   |    | ON       |    |    | ON        |             |   | C   | N    | ]  |
|    |             |            | 裸金属       |    |      |        |   |    | ON       |    |    | ON        |             |   | C   | N    | ]  |
|    |             |            | 虚拟主机      |    |      |        |   |    | ON       |    |    | ON        |             |   | C   | N    | ]  |
|    |             |            | 托管        |    |      |        |   |    | ON       |    |    | OFF       |             |   |     | OFF  |    |
|    |             |            | 负载均衡      |    |      |        |   |    | ON       |    |    | OFF       |             |   |     | OFF  |    |

#### 7. 分销管理

位置:【会员】-【会员管理】-【分销管理】

分销管理,为会员开通会员组后分销推广明细;

禁用: 可禁用当前会员分销推广, 禁用后会员推广编号、优惠券不可用;

删除:删除后会员推广编号、优惠券不可用,待返利将不会返利;

☆ 首页 / 会员 / 会员管理 / 会员组管理 / 分销管理

#### 分销管理

| 会员组  | 会员组折扣   | 洛会员价 <b>分销管</b> | 理 CPS分销配 | E      |                     |       |       |        |          |        |    |      |             |
|------|---------|-----------------|----------|--------|---------------------|-------|-------|--------|----------|--------|----|------|-------------|
| 推广编号 | > 搜索关键词 |                 | 起始日期     | 至结束日期  | 月 查询                |       |       |        |          |        |    |      | [2] 导出      |
| ID   | 会员ID    | 会员等级            | 推广编号     | 优惠券    | 创建时间                | 推广会员数 | 推广订单数 | 优惠券订单数 | 推广订单消费金额 | 返现金额   | 状态 | 操作   |             |
| 9    | 110052  | 请勿修改会员产品折<br>扣  | 9A80EF   | DE9953 | 2021-05-28 17:27:05 | 0     | 0     | 76     | 4820.26  | 371.46 | 正常 | 禁用   | 删除          |
| 8    | 110019  | 请勿修改会员产品折<br>扣  | 289E85   | F87CBD | 2021-05-28 11:11:45 | 0     | 0     | 0      | 0.00     | 0.00   | 正常 | 禁用   | 删除          |
| 7    | 110118  | 普通会员            | D95A74   | E943A4 | 2021-05-28 09:26:24 | 0     | 0     | 0      | 0.00     | 0.00   | 正常 | 禁用   | 删除          |
| 6    | 110106  | 原CPS分销组         | 845253   | 086721 | 2020-12-18 10:18:04 | 0     | 0     | 8      | 536.62   | 42.81  | 正常 | 禁用   | 删除          |
| 5    | 110086  | 原CPS分销组         | FF28FE   | 493BCA | 2020-11-09 16:22:23 | 1     | 0     | 0      | 0.00     | 0.00   | 正常 | 禁用   | 删除          |
| 4    | 110085  | 原CPS分销组         | EF7E2D   | 16E242 | 2020-11-09 10:29:26 | 1     | 1     | 4      | 225.36   | 5.11   | 正常 | 禁用   | 删除          |
| 3    | 110068  | 请勿惨改会员产品折<br>扣  | B95E1D   | 221FBD | 2020-06-15 14:08:16 | 17    | 10    | 14     | 3017.98  | 205.29 | 正常 | 競用   | ####        |
| 2    | 110059  | 白银会员            | B8C2C5   | 2016D7 | 2019-11-27 21:25:32 | 0     | 0     | 0      | 0.00     | 0.00   | 正常 | 禁用 ┃ | 删除          |
| 1    | 110005  | 请勿修改会员产品折<br>扣  | 06951F   | C9263B | 2017-05-10 16:15:56 | 1     | 1     | 4      | 283.00   | 31.00  | 正常 | 慧用   | <b>新印</b> 余 |

# 前台会员使用

## 1. 分销管理

位置:【用户中心】-【代理分销】

选择需要开通的会员,直接点击开通即可;

| 代理分销          |                          |                                                 |                                  |                                 |             |
|---------------|--------------------------|-------------------------------------------------|----------------------------------|---------------------------------|-------------|
| 概览            |                          | · · · · · · · · · · · · · · · · · · ·           | 始15年1 ADI开幕等初去,不同的众易等都宣等的灯放不同,众易 | 可道提自己要求平衡不同的会员等的                |             |
| 分销等级          | THE NEW YORK AND AND THE | NUMBER IN TEXT DECORD ( 2010) NUMBER IN THE DEC |                                  | UNDER LINEAU NEU PHOESE (MARKA) |             |
| 产品折扣          |                          | 普通会员                                            | 初级会员                             | 中级会员                            | 高级会员        |
| API设置<br>推广记录 | 功能分类                     | 注册开通                                            | 您当前等项                            | 立即开通                            | 立即开通        |
| 分销系统 ヘ        | 付费开遗方式                   | *0                                              | ×1000.00                         | 不支持                             | 不支持         |
| • Z卡/礼品卡      | 预存开通方式                   | ¥Ö                                              | ¥3500.00                         | ¥4000.00                        | ¥2000.00    |
| • 激活教程        | 新市网设新行社口                 | 8                                               | 5 拆起                             | 6拆藏                             | 5.5 折起      |
|               | 续费折扣                     | 0                                               | 6 新超                             | 8.5 折起                          | 6.6 折線      |
|               | 升级折扣                     | ۵                                               | 6.5 折起                           | 7.5 折题                          | 6.6 折起      |
|               | 推广分销                     | ۵                                               | 支持目定义设置推广折扣                      | 支持自定义设置推广折扣                     | 支持自定义设置推广折扣 |
|               | 推广返佣                     | 8                                               | 0                                | 0                               | 0           |
|               | 推广码                      | 8                                               | 0                                | 0                               | 0           |
|               | 推广链接                     | 8                                               | 0                                | 0                               | 0           |
|               | 分销API开通                  | ۲                                               | 0                                | 0                               | 0           |

开通方式有"付费开通"或者"预存开通"两种方式,任选一种即可;

| 代理分销                     |                                      |                                       |                                                    |                    |             |
|--------------------------|--------------------------------------|---------------------------------------|----------------------------------------------------|--------------------|-------------|
| 概览                       | <b>代理分销</b> 您当前等级:<br>作理公销具测试于为广大用户结 | ····································· | 2016年1月 401开港等灯去,不同的会员等近宣等的灯去不同。4                  | ◇吊可地坦日フ索→开演ス団的◇吊架の |             |
| 分销等级                     |                                      | ETHNEN, TRUEBLU ZYD BDAYNIU ID Y      | 3 1982/197 PUT/12049/PUT/21199/32/PU49/24-30/09/22 |                    |             |
| 产品折扣                     |                                      | 开通分销                                  |                                                    | 中级会员               | 高级会员        |
| API设置                    | 功能分类                                 |                                       |                                                    | 立即开通               | 立即开通        |
| 推广记录                     |                                      | =H190291:                             | 机吸苦风                                               |                    |             |
| 分销系统 へ                   | 付费开通方式                               | 升级至:                                  | 中级会员 🔻                                             | 不支持                | 不支持         |
| • Z卡/礼品卡                 | 预存开遗方式                               | 升级方式:                                 | <ul> <li>预存升级</li> </ul>                           | ¥4000.00           | ¥2000.00    |
| <ul> <li>激活教程</li> </ul> | 新购折扣                                 | 预存条件:                                 | 4000.00元 (您当前余额为 9665828.14 元)                     | 6###               | 5.5折题       |
|                          | 续费折扣                                 |                                       | 确: 取消                                              | 8.5折起              | 6.6折起       |
|                          | 升级折扣                                 | 8                                     | 6.5折题                                              | 7.5 新趣             | 6.6折起       |
|                          | 推广分销                                 | 0                                     | 支持自定义设置推广折扣                                        | 支持自定义设置推广折扣        | 支持自定义设置推广折扣 |
|                          | 推广返佣                                 | 0                                     | 0                                                  | 0                  | 0           |
|                          |                                      |                                       |                                                    |                    |             |

### 2. 代理分销概览

### 位置: 【用户中心】 -【代理分销】 -【概览】

可查看会员等级以及产品折扣,亦可分享推广码以及推广连接,以及查看推广返利数据;

| 代理分销     | 代理分铛                                 |                         |       |                 |                                                                                        |
|----------|--------------------------------------|-------------------------|-------|-----------------|----------------------------------------------------------------------------------------|
| 概览       |                                      |                         |       |                 |                                                                                        |
| 分销等级     |                                      | 推广优惠券:                  |       | 推广链接:           |                                                                                        |
| 产品折扣     | ★★★★★★★★★★★★★★★★★★★★★★★★★★★★★★★★★★★★ | 408864                  | 复制粘贴  | oden, according | <ul> <li>Manifold and an an an an and an an an an an an an an an an an an an</li></ul> |
| API设置    | 产品折扣:7折起 查看详情                        | 分享到: 💊                  | 6     | 复制粘贴            |                                                                                        |
| 推广记录     | API: 已开酒 份置                          |                         |       |                 |                                                                                        |
| 分销系统 ヘ   |                                      |                         |       |                 |                                                                                        |
| • Z卡/礼品卡 | 推广效果                                 |                         |       |                 |                                                                                        |
| • 激活教程   | 时间范围: 一周 一月 一年 上一年                   | 2021-06-01 - 2021-06-30 |       |                 |                                                                                        |
| Ξ        |                                      |                         |       |                 |                                                                                        |
|          | ¥ 9574.65                            | ¥ 215.76                | ¥0.00 | 0               | 27                                                                                     |
|          | 有效支付金额                               | 已返利金额                   | 待返利金额 | 推广链接购买量         | 优惠券推广购买量                                                                               |
|          |                                      |                         |       |                 |                                                                                        |
|          | 有效支付金额 (单位:元)                        |                         |       |                 |                                                                                        |
|          | 5,500                                |                         |       |                 |                                                                                        |
|          | 7,664                                |                         |       |                 |                                                                                        |
|          | 5,748                                |                         |       |                 |                                                                                        |
|          | 3,832                                |                         |       |                 |                                                                                        |

### 3. 产品折扣

位置:【用户中心】 -【代理分销】 -【】产品折扣

会员需设置自定义推广折扣,推广用户产生订单后,可获得推广返佣;自定义推广折扣设置不得低于产品 新购折扣;如自定义推广折扣低于产品新购折扣,推广购买取当前产品新购折扣,且不产生返佣;

| 代理分销                     | *D***                                                                                                    |                           |                        |                        |         |    |
|--------------------------|----------------------------------------------------------------------------------------------------|---------------------------|------------------------|------------------------|---------|----|
| 概览                       | 产品折扣                                                                                                    |                           |                        |                        |         |    |
| 分销等级                     | 您当前等级: 2000年10月10日 (1995年19月1日) (1995年19月1日) (199 |                           |                        |                        |         |    |
| 在岛板扣                     | 产品                                                                                                    | 新购                        | 续费                     | 升级                     | 自定义推广折扣 | 操作 |
| API设置                    | ▶ 云服务器                                                                                                    | 0.8 返佣比: 12.00%           | 0.95 返佣比: 0.00%        | 0.26 返開比: 66.00%       | 0.92    | 设置 |
| 推广记录                     | ▶ 云虚拟主机                                                                                                    | 0.9 返佣比: 6.00%            | 0.8 返佣比: 16.00%        | 0.95 返佣比: 1.00%        | 0.96    | 设置 |
| 分销系统 へ                   | ▶ 服务器托管                                                                                                    | 0.8 返佣比: 5.00%            | 0.85 返佣比: 0.00%        | 0.9 返佣比: 0.00%         | 0.85    | 设置 |
| • Z卡/礼品卡                 | ▶ 課金属服务器                                                                                                    | 0.78 返佣比: 4.00%           | 0.84 返佣比: 0.00%        | 0.9 运佣比: 0.00%         | 0.82    | 设置 |
| <ul> <li>激活教程</li> </ul> | ▶ 负载均衡                                                                                                    | 0.98 返佣比: 0.00%           | 0.9 返佣比: 0.00%         | 0.8 返佣比: 9.00%         | 0.89    | 设置 |
|                          | SSL证书                                                                                                    | 0.85                      | -                      | 2                      | -       |    |
|                          | 使用说明:                                                                                                    |                           |                        |                        |         |    |
|                          | 1.产品折扣为会员享受购买折扣权益以及分销制                                                                                                    | 又益,不同的会员等级享受不同的会员折扣;      |                        |                        |         |    |
|                          | 2.会员素设置自定义推广折扣,推广用户的有效                                                                                                    | 效订单后,可获得推广返佣; 自定义推广折扣设置   | 置不得低于产品新购折扣;如自定义推广折扣低于 | F产品新购折扣,推广购买取当前产品新购折扣, | 且不产生返佣; |    |
|                          | 3.推广返利 = (订单现金支付金额 - 已退款金                                                                                                    | a额) * (推广人设置推广折扣 - 推广人会员组 | 断扣) :                  |                        |         |    |
|                          | 4.不同产品购买折扣不同,用户可根据不同产品                                                                                                    | 品自定义设置,如未设置则推广人不享受返利,补    | 被推广人无优惠。               |                        |         |    |

# 可选择【设置】设置自定义推广折扣;

| 概范               |                                                                                                    |                                           |              |                  |         |             |  |  |  |  |  |
|------------------|----------------------------------------------------------------------------------------------------|-------------------------------------------|--------------|------------------|---------|-------------|--|--|--|--|--|
| 1/2              |                                                                                                    |                                           |              |                  |         |             |  |  |  |  |  |
| 分销等级             |                                                                                                    |                                           |              |                  |         |             |  |  |  |  |  |
| 产品折扣             | 产品                                                                                                    | 新购 续费                                     |              | 升级               | 自定义推广折扣 | 操作          |  |  |  |  |  |
| API设置            | <ul> <li>         ・         云服券職         </li> </ul>                                                                                                    | 0.8 🐷 推广折扣设置                              |              | × 00%            | 0.92    | 设置          |  |  |  |  |  |
| 推广记录             | ▶ 云虚拟主机                                                                                                    | 0.9 透:<br>① 1.我的折扣即当前享有的产品购引              | 采折扣:         | 1096             | 0.96    | 2 <b>5</b>  |  |  |  |  |  |
| 分销系统 ヘ           | <ul> <li>服务器托管</li> </ul>                                                                                                    | 2.日定义语) 新加小特能于预助的<br>0.8 运1<br>采的时后时, 0.8 | -3683307311. | 0%               | 0.85    | 8 <b>2</b>  |  |  |  |  |  |
| • Z卡/礼品卡         | ・ 裸金屋服务器                                                                                                    | 0.78 运                                    | 活用を得い 12.00% | 0%<br>0%<br>RCIH | 0.82    | 12 <b>2</b> |  |  |  |  |  |
| · 激活教程<br>正      | > 负载均衡                                                                                                    | 0.98 2                                    |              |                  | 0.89    | 设置          |  |  |  |  |  |
|                  | SSL证书                                                                                                    | 0.85                                      | 确定           |                  |         |             |  |  |  |  |  |
|                  | 使用说明:                                                                                                    |                                           |              |                  |         |             |  |  |  |  |  |
| 1<br>2<br>3<br>4 | 1.产品所扣为会员要爱姆夫所扣权量以及分物权量,不局的会员要要要使不局的会员折扣;<br>2.会员需设置自定义地广拆扣,推广用户的有效订算后,可获得地广发用,自定义批广拆扣设置不得低于产品新购拆扣;如自定义批广拆扣低于产品新购拆扣,推广购买取当前产品新购拆扣,且不产生运用;<br>3.推广巡利 = (订单现金支付金额,已通款金额 )* (推广人经通推广拆扣,推广人会员组所扣);<br>4.不简严品购先拆扣不同,用户可使编不简严品自定义设置,如未设置则推广从不要受返利,被推广人无优更。 |                                           |              |                  |         |             |  |  |  |  |  |

# 可选择【升级会员等级】可升级当前会员等级,升级后可享受更加优惠产品折扣;

| 代理分销     | · · · · · · · · ·                                                                                                    |                        |                                   |    |         |             |  |  |  |  |  |
|----------|----------------------------------------------------------------------------------------------------|------------------------|-----------------------------------|----|---------|-------------|--|--|--|--|--|
| 截范       |                                                                                                    |                        |                                   |    |         |             |  |  |  |  |  |
| 分销等级     | 《忠治前等级: 《 <mark>》 2886月2</mark> 》 <u>升级会员等级1</u>                                                                                                    |                        |                                   |    |         |             |  |  |  |  |  |
| 产品析扣     | 产品                                                                                                    | 新购                     | 续费                                | 升级 | 自定义推广折扣 | 操作          |  |  |  |  |  |
| API设置    | ▶ 云服务器                                                                                                    | 0.9 分销升级               |                                   | ×  |         | 10 <b>2</b> |  |  |  |  |  |
| 推广记录     | ▶ 云處拟主机                                                                                                    | 0.95 当前级员              | 1: 初级会员                           |    | 0.92    | 设置          |  |  |  |  |  |
| 分销系统 ヘ   | ▶ 服务器托管                                                                                                    | 0.95 升级3               | Ё: 中级会员 ▼                         |    |         | 8 <b>2</b>  |  |  |  |  |  |
| * Z卡/礼品卡 | ▶ 裸金屬服务器                                                                                                    | 0.95 升级方式              | t: <ol> <li>预存升级</li> </ol>       |    | 0.85    | 设置          |  |  |  |  |  |
| · 激活較程   | > 负载均衡                                                                                                    | 0.98 预存集件              | ‡: 4000.00元 ( 您当前余额为 9665828.14 元 | )  | 0.89    | 设置          |  |  |  |  |  |
|          | SSL证书                                                                                                    | 0.98                   | 确定                                | 取消 |         |             |  |  |  |  |  |
|          | 使用说明:                                                                                                    | -                      |                                   |    |         |             |  |  |  |  |  |
|          | 1.产品所的分会观察受购买拆扣权益以及分销权益,不同的会员等级享受不同的会员拆扣;<br>2.会员需设置自定义推广折扣,推广用户的有效订单后,可获得推广运用;自定义推广折扣设置不得低于产品新购折扣;如自定义推广折扣低于产品新购折扣,推广购买取当能产品新购折扣,且不产生运用;<br>3.推广运利 = (订单现金支付 会额,已遇款金额 ) * (推广人设置推广折扣,推广人会员阻折扣); |                        |                                   |    |         |             |  |  |  |  |  |
|          |                                                                                                    |                        |                                   |    |         |             |  |  |  |  |  |
|          |                                                                                                    |                        |                                   |    |         |             |  |  |  |  |  |
|          | 4.不同产品购失折扣不同,用户可根据不同产品                                                                                                    | 加目定又设直。如未设直则推广人不享受返利,被 | 推广人尤优惠。                           |    |         |             |  |  |  |  |  |